Please click on the 'Don't have an account yet?' link to start creating your profile.

| s no secret that a good education has to<br>longer just about providing access, bu                                                                                   | he power to change lives. The challenge lies in the pace<br>t also ensuring progress.                                            | with which Australia's educational landscape is transforming. It                                                             |
|----------------------------------------------------------------------------------------------------|----------------------------------------------------------------------------------------------------|----------------------------------------------------------------------------------------------------|
| s the world's leading learning company,<br>lucator training resources, assessments<br>am who makes it all possible.<br>ny queries, please email <u>recruitaus@pe</u> | we're meeting this challenge with Australia's most comp<br>, services and online assets. Here at Pearson, we're com<br>arson.com | prehensive blend of digital learning formats, printed texts,<br>mitted to a world that's always learning and to our talented |
| Search from over 1<br>Search job opportunities that match                                                                                                    | opportunities                                                                                                    | <b>Sign In</b><br>Fields marked with an asterisk (*)                                                                         |
| title, keywords                                                                                                    | location                                                                                                    | earch *Email address                                                                                                    |
| Advanced Search                                                                                                    |                                                                                                    |                                                                                                    |
|                                                                                                    |                                                                                                    | *Password                                                                                                    |
|                                                                                                    |                                                                                                    | Forgot Username or Password?                                                                                                 |
|                                                                                                    |                                                                                                    |                                                                                                    |

You will need to read and click the 'Accept' link on the Global Privacy Statement to proceed.

## Pearson Global Privacy Statement Note: You must AGREE to proceed. Please read the information below carefully. By continuing with your application, you consent to the collection, use, retention and disclosure of your personal information for purposes related to your job application as set forth below. What happens to my information? The personal information you submit in your application to the Pearson company to which you are applying may be captured, hosted and managed by one of our preferred suppliers. Your information may therefore be transferred from your home country to other countries around the world. Pearson will always seek to ensure that your information is adequately protected. Who is responsible for my information? The Pearson company to whom you are applying is responsible for your personal information. How is my information used? The personal information collected on this site will be used by the Pearson company to which you are applying for recruitment purposes only. It may also be accessed by other Pearson Group Companies worldwide for recruitment purposes, and by third parties (such as agencies and IT system suppliers) assisting Pearson in the recruitment process. If your application is successful, your Information may be processed for personnel administration and management purposes. I have a query regarding how Pearson is using my information - who should I contact? In the first instance please email UKDataProtection@Pearson.com Agree sagree

Please enter the required details to create your account, and click the 'Continue' link to proceed.

| Fields marked with an asterisk (                                     | (*) are required. |
|----------------------------------------------------------------------|-------------------|
| Account Information                                                  |                   |
| *Email address                                                       |                   |
| *Password ()                                                         |                   |
| A Must be 8-25 characters                                            |                   |
| Must contain at least one spicharacter: {}[],. <>;:"?/\\~!@#\$%^&*() | ecial<br>+=       |
| *Re-enter password                                                   |                   |
| Security questions *Question 1                                       |                   |
| Select question                                                      |                   |
| *Question 2                                                          |                   |
| Select question                                                      | ~                 |
| Answer                                                               |                   |
| *Question 3                                                          |                   |
|                                                                      |                   |
| Select question                                                      |                   |

You will need to complete your 'Profile' via the 'Candidate Zone' before your account becomes active, and you are able to submit an application.

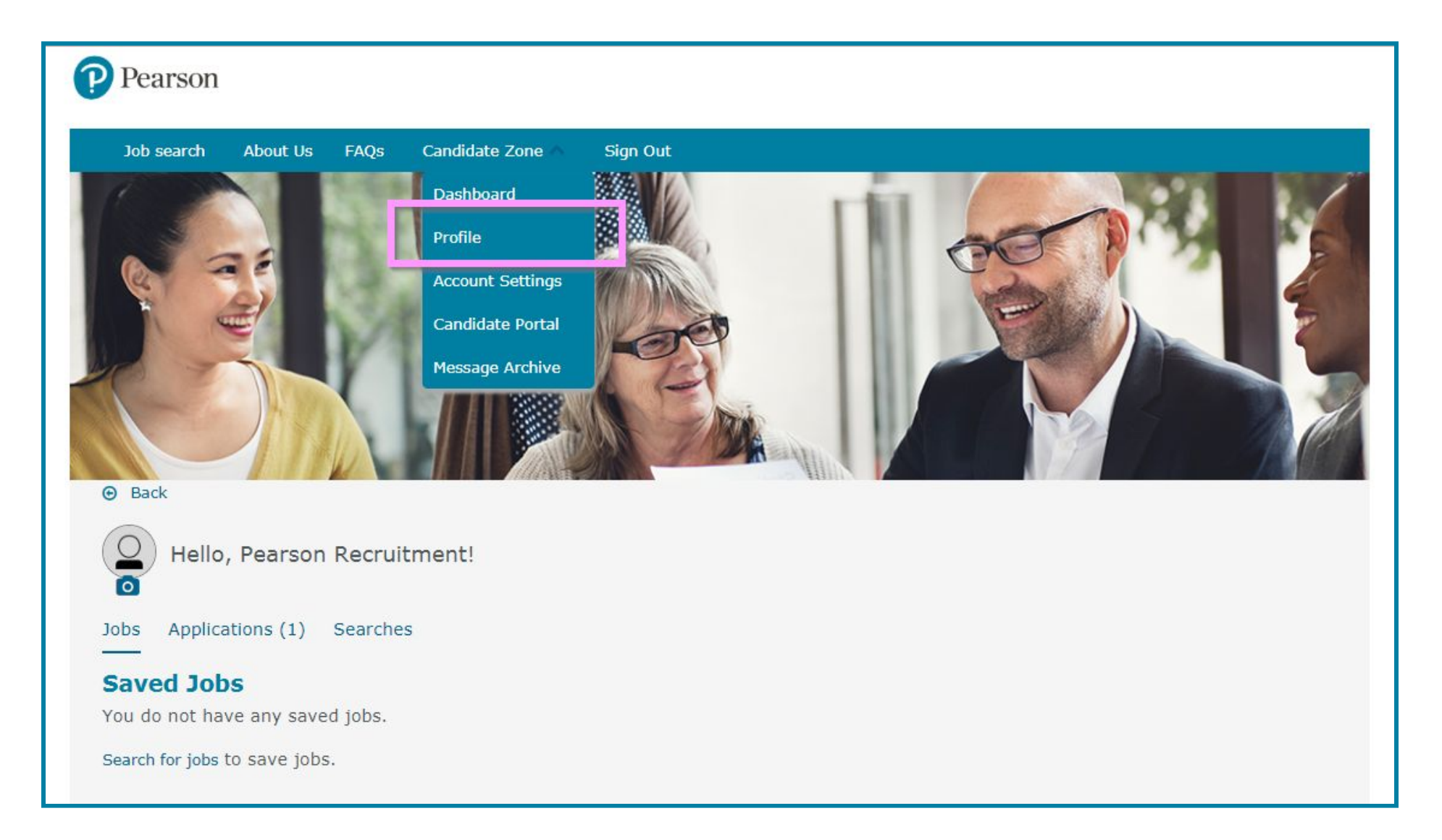

There are two ways you can complete your profile:

- 1. 'Import Profile' by uploading your CV/Resume.
- 2. 'Enter it myself' by entering your details manually.

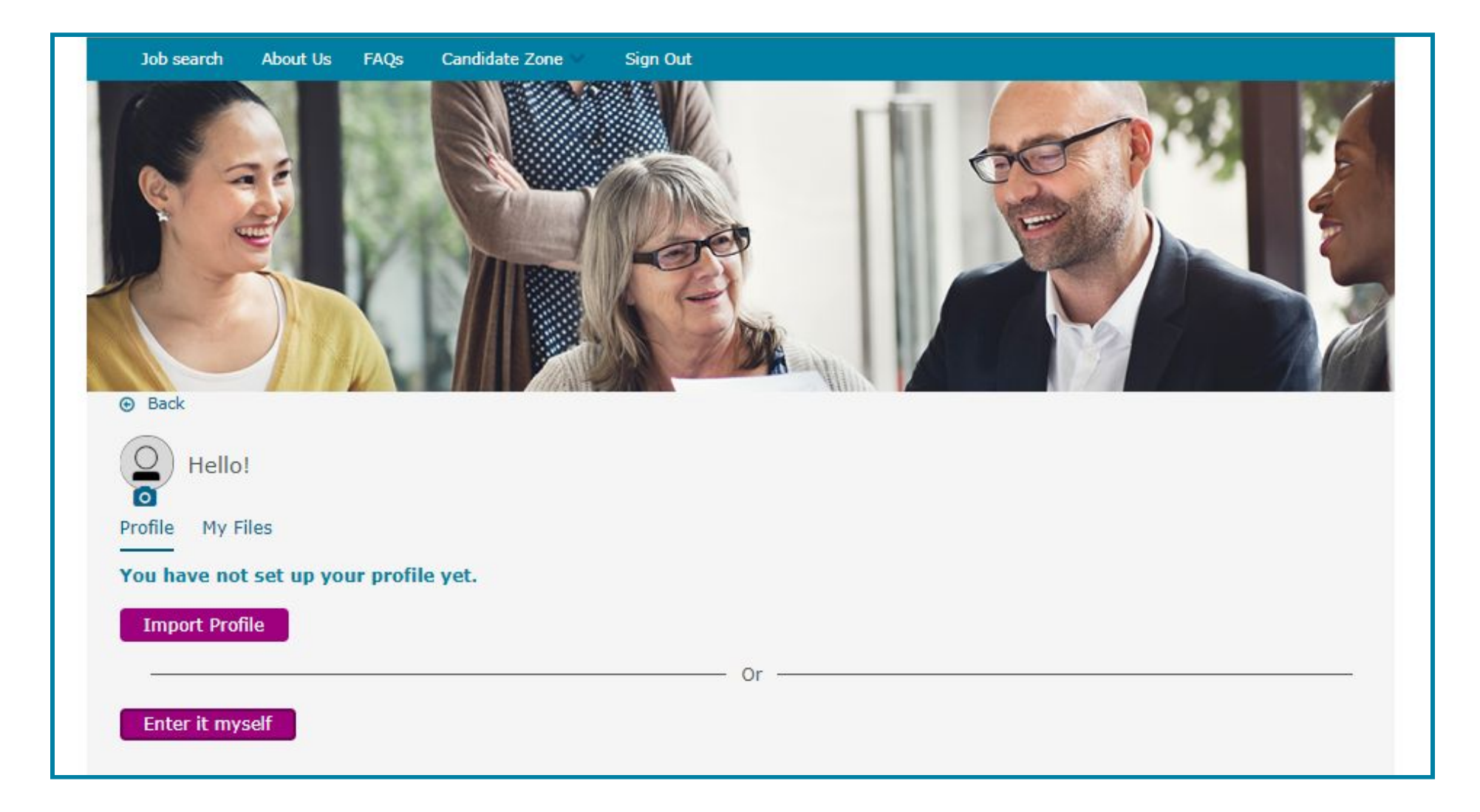

If you decide to 'Import Profile', please ensure that your CV/Resume file meets the upload criteria.

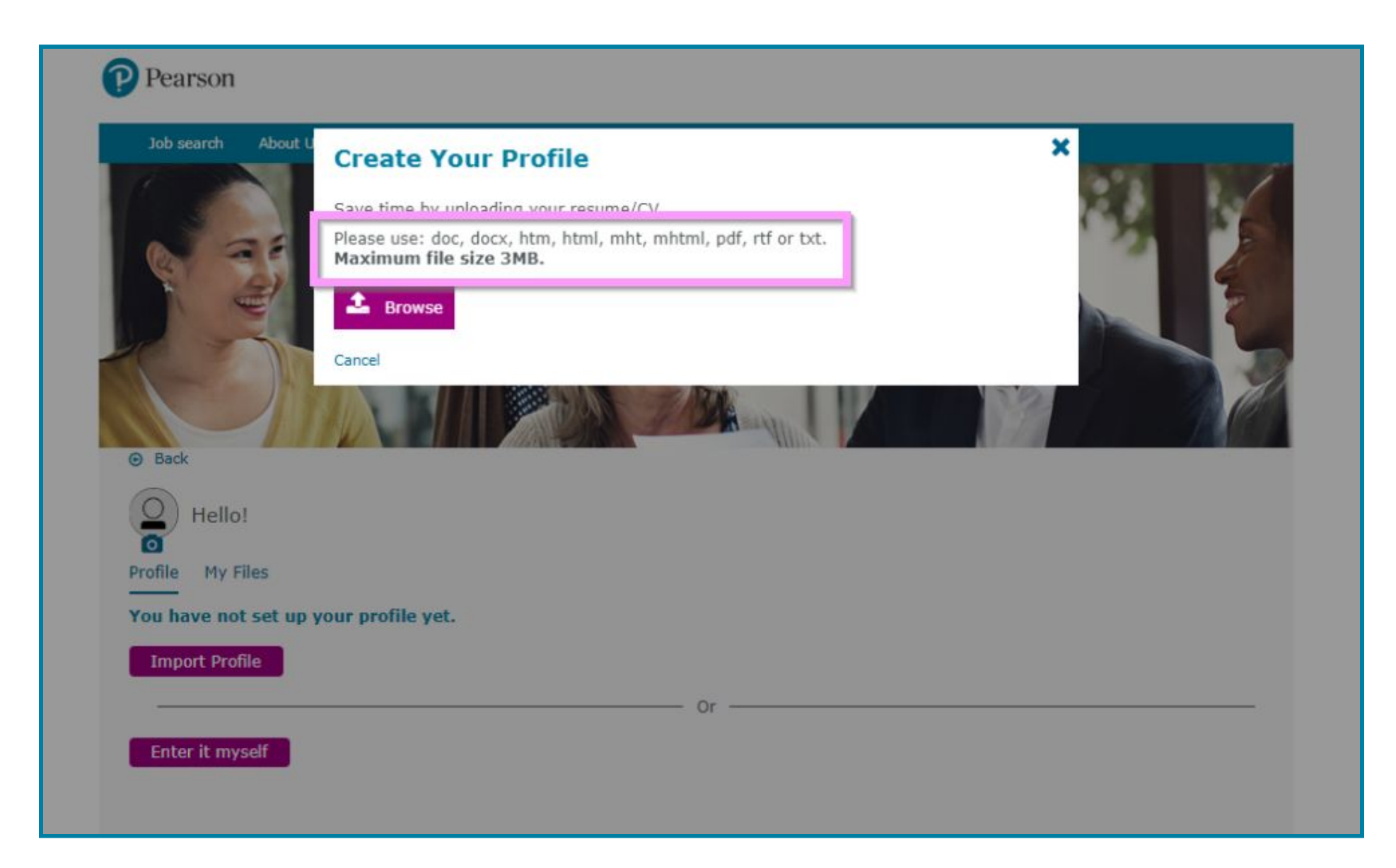

If you choose to 'Enter it myself' you will need to enter all required information and click the 'Save' link to submit.

| Contact Information                    | Education History                                                                         | Work Experience                                        |
|----------------------------------------|-------------------------------------------------------------------------------------------|--------------------------------------------------------|
| Fields marked with an asterisk (*) are | You may include up to 3 of the most<br>relevant schools or programs you have<br>attended. | You may include up to 5 of your most recent positions. |
| required.<br>*First name               | Add education                                                                             |                                                        |
| Middle name                            |                                                                                           |                                                        |
| *Last name                             |                                                                                           |                                                        |
| *Address line 1                        |                                                                                           |                                                        |
| Address line 2                         |                                                                                           |                                                        |
| *Country                               |                                                                                           |                                                        |

Once your information has been saved, you will be able to view your 'Contact Information' on your Profile. You can now submit an application for your desired role(s).

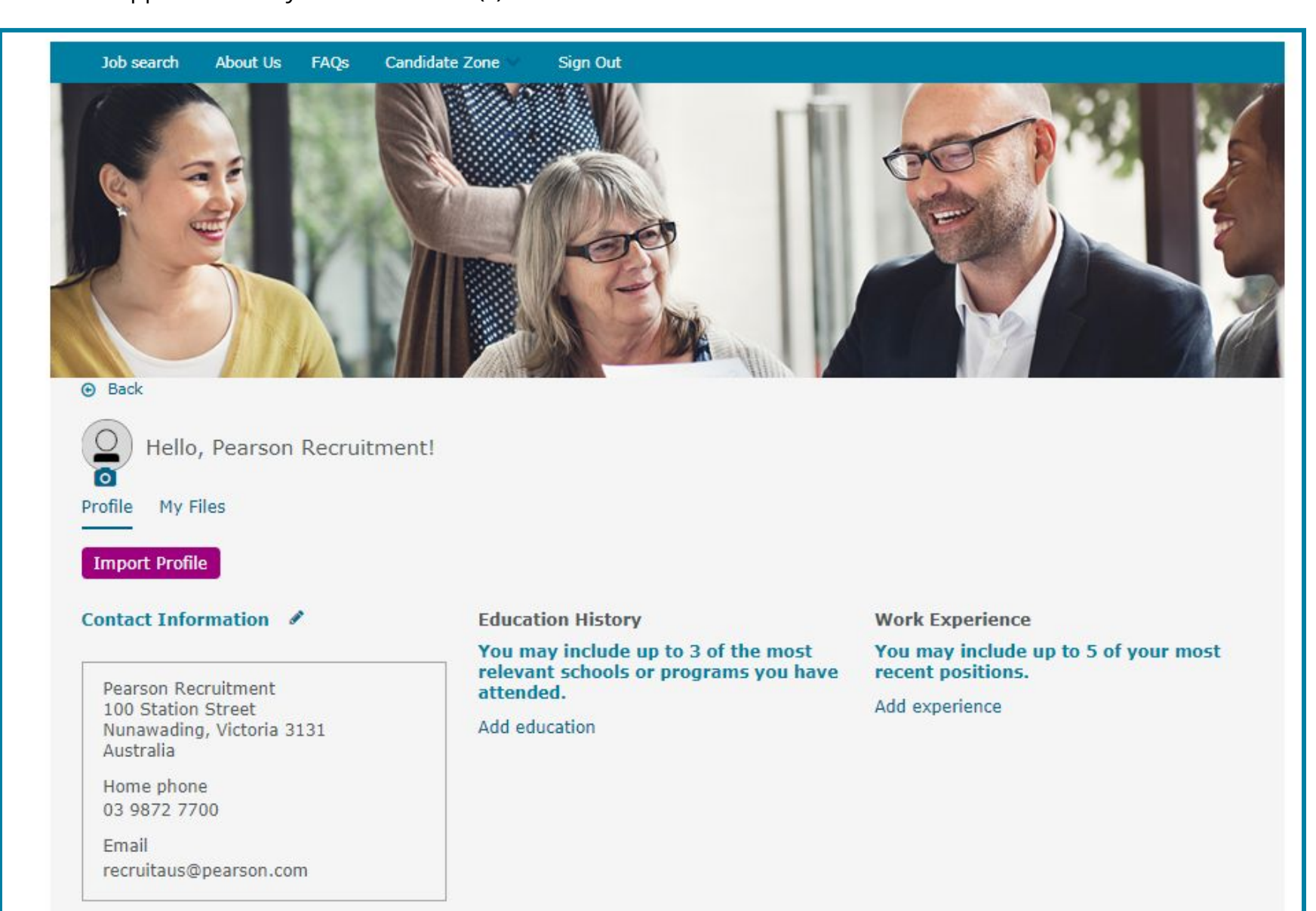